# HOW TO SET UP AN EXAM

USER GUIDE

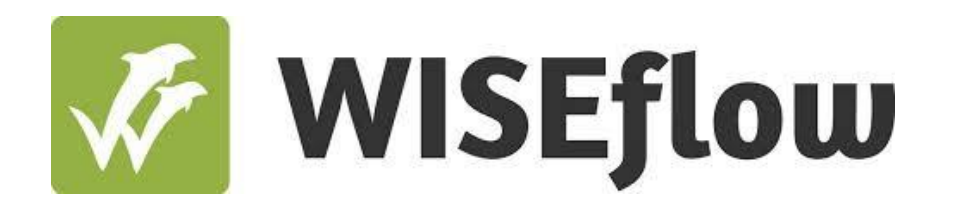

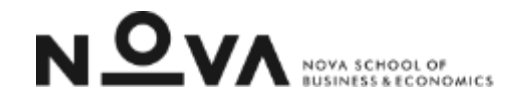

User guide: How to set up a test

Step 2.1: Associate an exam

# How to set up a test ASSOCIATE AN EXAM

| 🔚 Exam + Course Name 📄                                                                                                    | Activate flow       Preview settings       Messages       \equiv settings                                                                                                    |
|----------------------------------------------------------------------------------------------------|----------------------------------------------------------------------------------------------------|
| Basic settings To be handed out Associates Rooms Advanced                                                                                                    |                                                                                                    |
| Assignments Handed out to participants when the flow starts Here you can upload the general assignment and, optionally, appendix material to the assignment, which will be accessible to the participants when the flow opens for participation.  Mo assignment added  t | Supporting material for all       Handed out at flow activation         You can provide participants, assessors, and reviewers with supporting material which becomes available when the flow is activated.         + Add files         No files have been added |
|                                                                                                    | No links added                                                                                                    |

#### 1. Associate the exam to the flow – tab "To be Handed Out"

In order to associate the exam that should be distributed to students, it is necessary to:

A1. Click "Add assignment"

# How to set up a test ASSOCIATE AN EXAM

| 🐼 WISEflow                                                                                                    |                    |                |                                                                    | User Name 👻 新운 N 오v자 ⑦ |
|----------------------------------------------------------------------------------------------------|--------------------|----------------|--------------------------------------------------------------------|------------------------|
| ی <sup>C</sup> Participation ( Invigilation  Invigilation  Authoring  Marking                                                 | 🙊 Reviewing        | ∑ Managing     | ද်္ဂြို Support                                                    | ∑ Create 🚍             |
| Overview / Assignments / Exam + Course Name                                                                                   |                    |                |                                                                    |                        |
| Current assignment                                                                                                    |                    |                |                                                                    |                        |
| Exam + Course Name                                                                                                    |                    |                |                                                                    | To the assignment list |
| ⊘ 1 ★ 1 + - 🖋                                                                                                    | Last saved 16/06/2 | 2023, 17:18:43 | A2 Flow versions                                                   |                        |
| Items in the assignment<br>Each item represents a page for the participant and<br>can contain one or more questions and tools |                    |                | Copy the reference below to use the latest flow version on a flow: |                        |
|                                                                                                    |                    |                | [] Flow version: 8f2765b8-0c92-4721-8518-b6bb3649d900              |                        |

#### 1. Associate the exam to the flow – tab "To be Handed Out"

**A2.** Copy the assignment reference from the "Flow Version" option in the image.

# How to set up a test ASSOCIATE AN EXAM

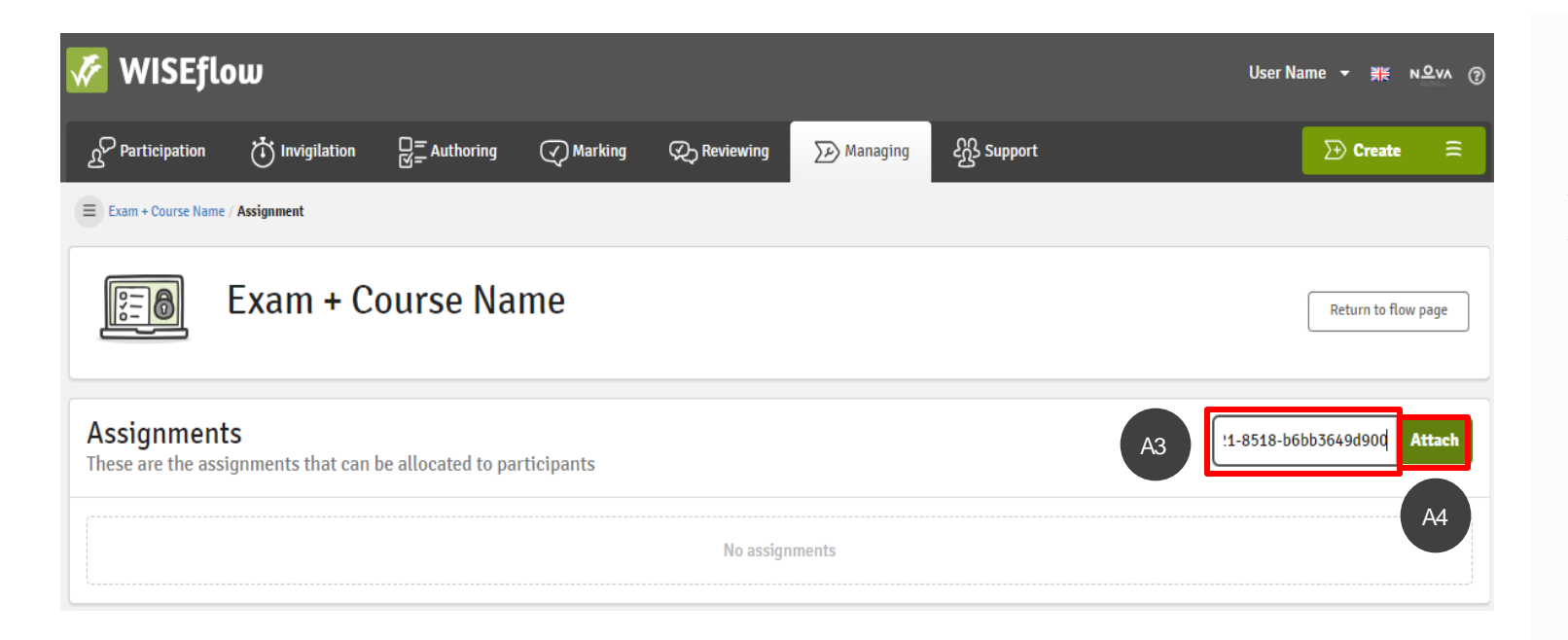

#### 1. Associate the exam to the flow – tab "To be Handed Out"

A3. Enter the assignment referenceA4. Click "Attach"